## 教職員、学生の皆様へ

## ScienceDirect

E-mail アドレスのドメイン名によるリモートアクセス

ScienceDirect では、「二松學舍大学のドメイン名のE-mail アドレス「二松メール」を所有していること」を条件に、 ユーザーが自分でリモートアクセスを有効にすることができます。

※ この方法によるリモートアクセスは6 ヶ月間有効です。6 カ月以内にキャンパス内(IP環境下)からサインインすると、有効期間を6 か月間延長することができます。有効期間が過ぎてしまった場合は、再度「2. リモートアクセスのアクティベーション」を実行してください。

## 1. ユーザー登録

すでにユーザー名をお持ちの場合は、このステップは省略し、「2. リモートアクセスのアクティベーション」に進んでください。

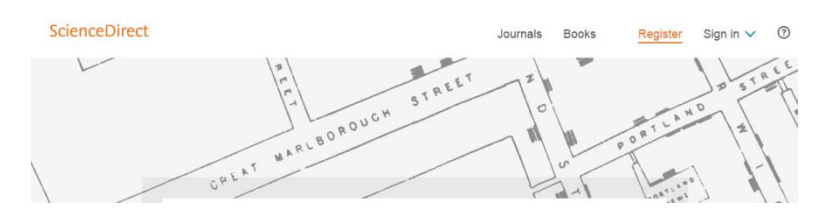

ScienceDirect

まずは、Science Directにアクセス してください。 https://www.sciencedirect.com/

ユーザー登録を開始するには、画面 右上の Registerリンクをクリック します。

Create an account 画面で、名前、Email アドレス、パスワードを入力し、 [Create >] ボタンをクリックし ます。 \* E-mailは「二松メール」で登録して ください。E-mailアドレスがユーザー名 (username) になります。 Passwordは任意のものを入力。

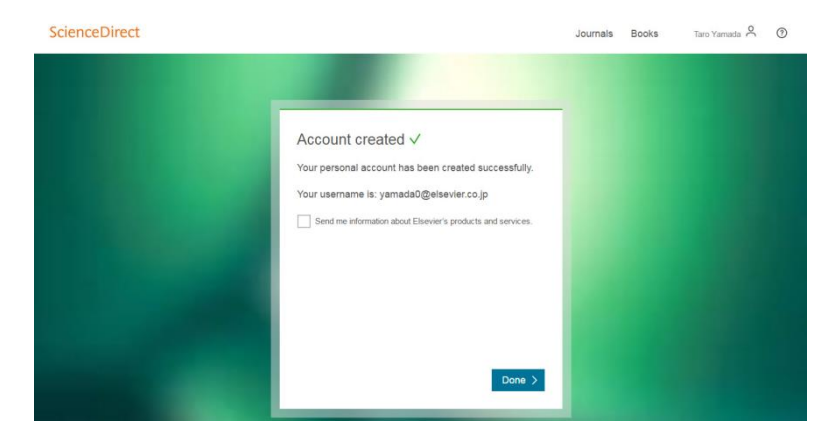

ユーザー登録が成功すると、Account created 画面が表示されます。

E-mail アドレスがユーザー名になりま す。画面右上にユーザーの名前が表示 され、サインインしていることがわか ります。

[Done >] ボタンをクリックして作業 は完了です。

| ScienceDirect                                                                                                    | 0 |
|----------------------------------------------------------------------------------------------------|---|
| Email in use         This email yamada@elsevier.co.jp is currently         associated with an active account. You may have         created this account on any of the following:         ScienceDirect.Scopus.Mendeley.Engineering Village,         SciVal.Reavys.Embase or another Elsevier product.         Enter your password to sign in:         Password         Forget password? |   |

E-mail アドレスがすでに使用されて いる場合は、Email in use 画面が表示 されます。 パスワードを覚えている場合は、パス ワードを入力し、[Sign in >] ボタン をクリックしてサインインしてくださ い。

パスワードを忘れた場合は、Forgot password? リンクをクリックします。 次に表示される画面で、E-mailアドレ スを入力すると、パスワードをリセッ トするためのメールが配信されます。 メールを開き「Reset password」の リンクをクリックし、新たにパスワー ドを設定してください。

次回からScienceDirect にサインイン するためには、画面右上の Sign in リ ンクをクリックします。 ユーザー名「二松メール」とパスワー ドを入力し、[Sign in] ボタンをク リックしてください。

ScienceDirect Journals Books Taro Yamada Q O

サインインすると、画面右上に名前が 表示されます。

## **2.** リモートアクセスのアクティベーション この操作は、キャンパス内のPC (IP環境下)から行う必要があります。

Remen

Sign in

Register

Sign in 🗸 💿

| About ScienceDirect                                                                                                    | Keep Up to Date                                                                                                    | Explore Elsevier                                                                                                    |            |
|----------------------------------------------------------------------------------------------------|----------------------------------------------------------------------------------------------------|----------------------------------------------------------------------------------------------------|------------|
| Help<br>Online Video Tutorials<br>Privacy matters                                                                                                    | Create and manage alerts<br>Read the ScienceDirect blog                                                                                                  | Elsevier Connect<br>Publish with Elsevier<br>Scopus<br>Mendeley<br>Reaxys                                                                  |            |
|                                                                                                    |                                                                                                    |                                                                                                    | f ¥ G+ I   |
| ELSEVIER About Scie<br>Cookies an<br>Copyright @                                                                                                    | nceDirect Remote access Shopping cart<br>a used by Second Former emeration, visit the co<br>o 2017 Elsevier B.V. or its licensors or contributors.       | Contact and support Terms and conditions Privacy policy<br>oblies page.<br>ScienceDirect $\Phi$ is a registered trademark of Elsevier B.V. | RELX Group |
|                                                                                                    |                                                                                                    |                                                                                                    | Рееораск 🖓 |
| ScienceDirect                                                                                                    |                                                                                                    |                                                                                                    | (          |
| ScienceDirect Submit Your Email Apply for remote access                                                                                                    | it your password Review your email                                                                                                    | Activate your Remote Access                                                                                                    | (          |
| ScienceDirect Submit Your Email Apply for remote access If your institution is a ScienceDirect c Embry our email address from the in                                                                     | It your password Review your email ustomer, you may be able to access our publications rem<br>studion that offers you ScienceDirect (e.g., name@unive    | Activate your Remote Access<br>obely.<br>sty edu) to check if you have access.                                                             | (2         |
| ScienceDirect<br>Submit Your Email Submit<br>Apply for remote access<br>If your institution is a ScienceDirect or<br>Embry our email address from the in<br>(* required field)<br>jumads/@etere/er co jp | It your password Review your email<br>ustomer, you may be able to access our publications rem<br>stubion that offers you ScienceDirect (e.g., name@unive | Activate your Remote Access<br>celly.<br>styr edu) to check if you have access.                                                            | (          |

ScienceDirectのホームページの一番 下の [Remote access] リンクをク リックします。

ユーザー登録の際に入力したE-mail アドレス「二松メール」を入力し、 [Continue] ボタンをクリックしま す。

ScienceDirect

| Submit Your Email     Submit your password     Review your email     Activate your Remote Access     To       Apply for remote access     a       If your institution is a ScienceDirect customer, you may be able to access our publications remote/;     a                                                                                                    | E-mail アドレスのドメイン名か無効<br>であり、このリモートアクセスの方法<br>が利用できない場合は、「! Remote<br>access is not available for your<br>email domain.Please contact the             |
|----------------------------------------------------------------------------------------------------|----------------------------------------------------------------------------------------------------|
| Enter your email address from the institution that offers you ScienceDirect (e.g., name@uriversity.edu) to check if you have access.                                                                                                    | nelpdesk for assistance.」という<br>メッセージが表示されます。                                                                                                    |
| Submit Your Email       Submit Your Password         Enter your password to gain Remote Access!         We have found your username: a takabash@detextric com.         Enter your password below to gain remote access.         (************************************                                                                                                    | 入力したE-mail アドレスに確認<br>メールが送信されたと<br>いうメッセージが表示されます。                                                                                                  |
| アメゼージ       McAfee モデメールスキャン       Adobe PDF       で       で         歴出人:       ScienceDirect Message Center (sciencedirect@prod.lexisnexis.com)       法信日時: 2017/01/29 (日) 10:26         現先:       Takahashi, Shoji (ELS-TOK)         ご:       #名:       Remote Access Activation         ScienceDirect         Bubmit Your Email       Submit Your Password       Review Your Email       Activate Your Remote Access         Dear Customer,       Thank you for applying for remote access.       Sign to ScienceDirect when you access your page and you will receive long term access anytime, anywhere.       Click on the link below to activate remote access and verify your el mail.         Activate my remote access now!       Pease do not forward this message.       Sincerely,         The ScienceDirect team       Sincerely. | 差出人「ScienceDirect<br>Message Center」から件名<br>「Remote Access<br>Activation」という確認メー<br>ルが届きます。<br>Activate my remote<br>access now! リンクをク<br>リックしてください。 |

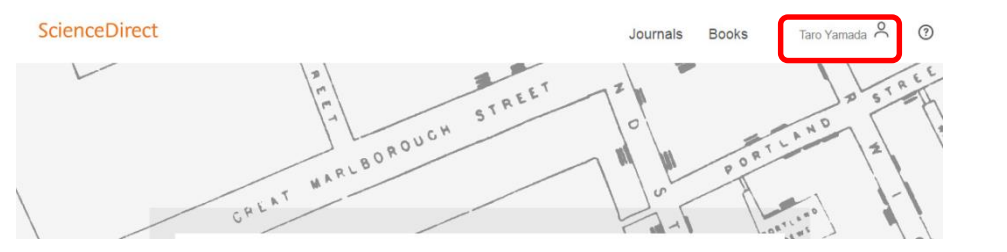

サインインすると、画面右上 に名前が表示されます。